## 100 trucos de productividad

# 2019

#### Practica mientras aprendes con los archivos de ejercicios.

Descarga los archivos que el instructor utiliza para enseñar el curso. Sigue las instrucciones y aprende viendo, escuchando y practicando.

Instructor

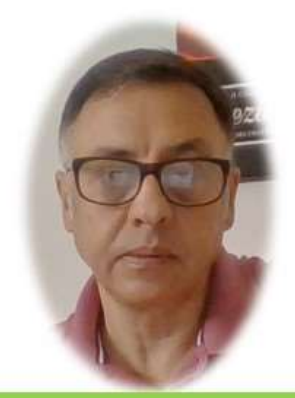

Miguel Ángel Franco García

Cert Prep: Excel Associate - Microsoft Office Specialist for Office 2019 and Office 365

#### Detalles del curso

Optimiza tu trabajo en Excel con la variada lista de trucos que te presenta este curso. Esta formación te presenta importantes detalles sobre la propia configuración de Excel, hasta técnicas que servirán para proteger nuestra información o aumentar nuestra velocidad de trabajo. Este curso es, en definitiva, una excelente recopilación de trucos agrupados por objetivo, para que encuentres el tip adecuado que te servirá para ahorrar tiempo y esfuerzo pensada para cualquier persona que trabaje con Microsoft Excel.

Aptitudes tratadas en este curso

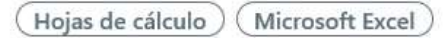

Miguel Ángel Franco García Página 1 | 10

## Cómo hacer un gráfico interactivo

Vamos a aprender un grafico interactivo, es decir, con el que podamos interactuar, y, decidir qué información queremos.

Lo vamos a hacer sirviéndonos de unos controles especiales como pueda ser los botones de opción, y, también de la función ELEGIR.

Mediante dichos botones, que tipo de puntuación queremos, de entre las tres posibles de esta tabla de clasificación de equipos de futbol.

|             | Puntos<br>en casa | Puntos<br>fuera | Puntos<br>totales |             |
|-------------|-------------------|-----------------|-------------------|-------------|
| Barcelona   | 27                | 22              | 49                | Barcelona   |
| Atlético    | 27                | 22              | 49                | Atlético    |
| R. Madrid   | 24                | 20              | 44                | R. Madrid   |
| Athletic    | 26                | 10              | 36                | Athletic    |
| R. Sociedad | 20                | 12              | 32                | R. Sociedad |
| Villarreal  | 15                | 16              | 31                | Villarreal  |
| Sevilla     | 17                | 12              | 29                | Sevilla     |
| Valencia    | 16                | 7               | 23                | Valencia    |
| Granada     | 9                 | 14              | 23                | Granada     |
| Getafe      | 14                | 9               | 23                | Getafe      |
| Espanyol    | 14                | 8               | 22                | Espanyol    |
| Málaga      | 12                | 8               | 20                | Málaga      |
| Levante     | 9                 | 11              | 20                | Levante     |
| Almería     | 9                 | 10              | 19                | Almería     |
| Osasuna     | 11                | 7               | 18                | Osasuna     |
| Elche       | 8                 | 9               | 17                | Elche       |
| Celta       | 7                 | 9               | 16                | Celta       |
| Valladolid  | 10                | 6               | 16                | Valladolid  |
| Rayo        | 6                 | 7               | 13                | Rayo        |
| Betis       | 9                 | 2               | 11                | Betis       |

Vamos a empezar por crear los tres botones de opción, pero, para ello necesitamos tener la ficha desarrollador, o, programador activa, si no es así, tenemos que ir a la ficha archivo – opciones – personalizar cinta de opciones, y, marcar la casilla programador o desarrollador.

Vamos a esa ficha desarrollador, y, desplegamos insertar, ahora, dentro de controles de formulario, tenemos que elegir botón de opción, hacemos clic en cualquier sitio.

Ahora, con la tecla <CTRL> podemos duplicar, y, duplicar.

O Botón de opción 1 O Botón de opción 1 O Botón de opción 1

Si seleccionamos los tres, podíamos ir a la pestaña formato, y, alinear a la parte superior.

También, podíamos distribuir horizontalmente, y, así nos aseguramos de que tiene la misma distancia entre botón y botón.

Ahora, debemos de editar las etiquetas, por ejemplo, vamos a poner en la primera, puntos en casa.

En la segunda, vamos a poner puntos fuera.

Y, en la tercera, puntos totales.

Puntos en casa
Puntos fuera
Puntos totales

Hacemos clic con el botón alternativo del raton en cualquiera de los botones de opcion, y, elegimos formato de control.

| Formato de control                        |        |          | ?           | × |
|-------------------------------------------|--------|----------|-------------|---|
| Colores y líneas                          | Tamaño | Proteger | Propiedades |   |
| Texto alter                               | nativo |          | Control     |   |
| Valor<br>Sin activar<br>Activado<br>Mixto |        |          |             |   |
| Vincular con la celda:                    |        | Î        |             |   |

En vincular con la celda, seleccionamos M13, y, aceptamos.

Cuando seleccionamos un botón de opción, en la celda M13, pondrá el valor que corresponda, es decir, 1, 2, o, 3.

Ahora, debemos introducir la función ELEGIR en esta celda.

| Puntos en casa | 0 | Puntos fuera | O Puntos totales |
|----------------|---|--------------|------------------|
|                |   |              |                  |
|                |   |              |                  |
|                |   |              |                  |

Ponemos lo siguiente:

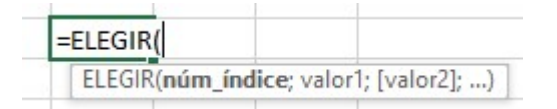

En num\_indice, seleccionamos M13, y, bloqueamos con F4.

|--|

|             | Puntos<br>en casa | Puntos<br>fuera | Puntos<br>totales |             |         |             |         |                     |                  |
|-------------|-------------------|-----------------|-------------------|-------------|---------|-------------|---------|---------------------|------------------|
| Barcelona   | 27                | 22              | 49                | Barcelona   | Punt    | os en casa  | 0       | Puntos fuera        | O Puntos totales |
| Atlético    | 27                | 22              | 49                | Atlético    |         |             |         |                     |                  |
| R. Madrid   | 24                | 20              | 44                | R. Madrid   | =ELEGIR | (M13;D13    |         |                     |                  |
| Athletic    | 26                | 10              | 36                | Athletic    | ELEGIE  | (núm_índice | ; valor | 1; [valor2]; [valor | 3];)             |
| D. Conindad | 20                | 10              | 22                | D. Conindad |         |             |         |                     |                  |

### Como valor2, esta.

|           | Puntos<br>en casa | Puntos<br>fuera | Puntos<br>totales |           |                  |                |                  |
|-----------|-------------------|-----------------|-------------------|-----------|------------------|----------------|------------------|
| Barcelona | 27                | 22              | 49                | Barcelona | Puntos en casa   | O Puntos fuera | O Puntos totales |
| Atlético  | 27                | 22              | 49                | Atlético  |                  |                |                  |
| R. Madrid | 24                | 20              | 44                | R. Madrid | =ELEGIR(M13;D13; | E13            |                  |
|           |                   | 5361            |                   |           | T                |                |                  |

### Y valor3, esta.

|           | Puntos<br>en casa | Puntos<br>fuera | Puntos<br>totales |           |                  |                |                  |
|-----------|-------------------|-----------------|-------------------|-----------|------------------|----------------|------------------|
| Barcelona | 27                | 22              | 49                | Barcelona | Puntos en casa   | O Puntos fuera | O Puntos totales |
| Atlético  | 27                | 22              | 49                | Atlético  |                  |                |                  |
| R. Madrid | 24                | 20              | 44                | R. Madrid | =ELEGIR(M13;D13; | E13;F13        |                  |
| A 11 1 11 |                   |                 | 2.5               |           |                  |                |                  |

#### Aceptamos.

| Puntos en casa | 0 | Puntos fuera | O Puntos totales |
|----------------|---|--------------|------------------|
| 27             |   |              |                  |

Ahora, tenemos que rellenar hasta la última posición.

|             | Puntos<br>en casa | Puntos<br>fuera | Puntos<br>totales |             |     |
|-------------|-------------------|-----------------|-------------------|-------------|-----|
| Barcelona   | 27                | 22              | 49                | Barcelona   | Pur |
| Atlético    | 27                | 22              | 49                | Atlético    |     |
| R. Madrid   | 24                | 20              | 44                | R. Madrid   | 27  |
| Athletic    | 26                | 10              | 36                | Athletic    | 27  |
| R. Sociedad | 20                | 12              | 32                | R. Sociedad | 24  |
| Villarreal  | 15                | 16              | 31                | Villarreal  | 26  |
| Sevilla     | 17                | 12              | 29                | Sevilla     | 20  |
| Valencia    | 16                | 7               | 23                | Valencia    | 15  |
| Granada     | 9                 | 14              | 23                | Granada     | 17  |
| Getafe      | 14                | 9               | 23                | Getafe      | 16  |
| Espanyol    | 14                | 8               | 22                | Espanyol    | 9   |
| Málaga      | 12                | 8               | 20                | Málaga      | 14  |
| Levante     | 9                 | 11              | 20                | Levante     | 14  |
| Almería     | 9                 | 10              | 19                | Almería     | 12  |
| Osasuna     | 11                | 7               | 18                | Osasuna     | 9   |
| Elche       | 8                 | 9               | 17                | Elche       | 9   |
| Celta       | 7                 | 9               | 16                | Celta       | 11  |
| Valladolid  | 10                | 6               | 16                | Valladolid  | 8   |
| Rayo        | 6                 | 7               | 13                | Rayo        | 7   |
| Betis       | 9                 | 2               | 11                | Betis       | 10  |

Miguel Ángel Franco García Página 6 | 10

.

Podemos comprobar que si elegimos puntos fuera, cambia los valores.

Ahora, vamos a seleccionar los datos para convertirlo en un gráfico, vamos a la ficha insertar, y, elegimos gráficos de barras agrupadas en 2D.

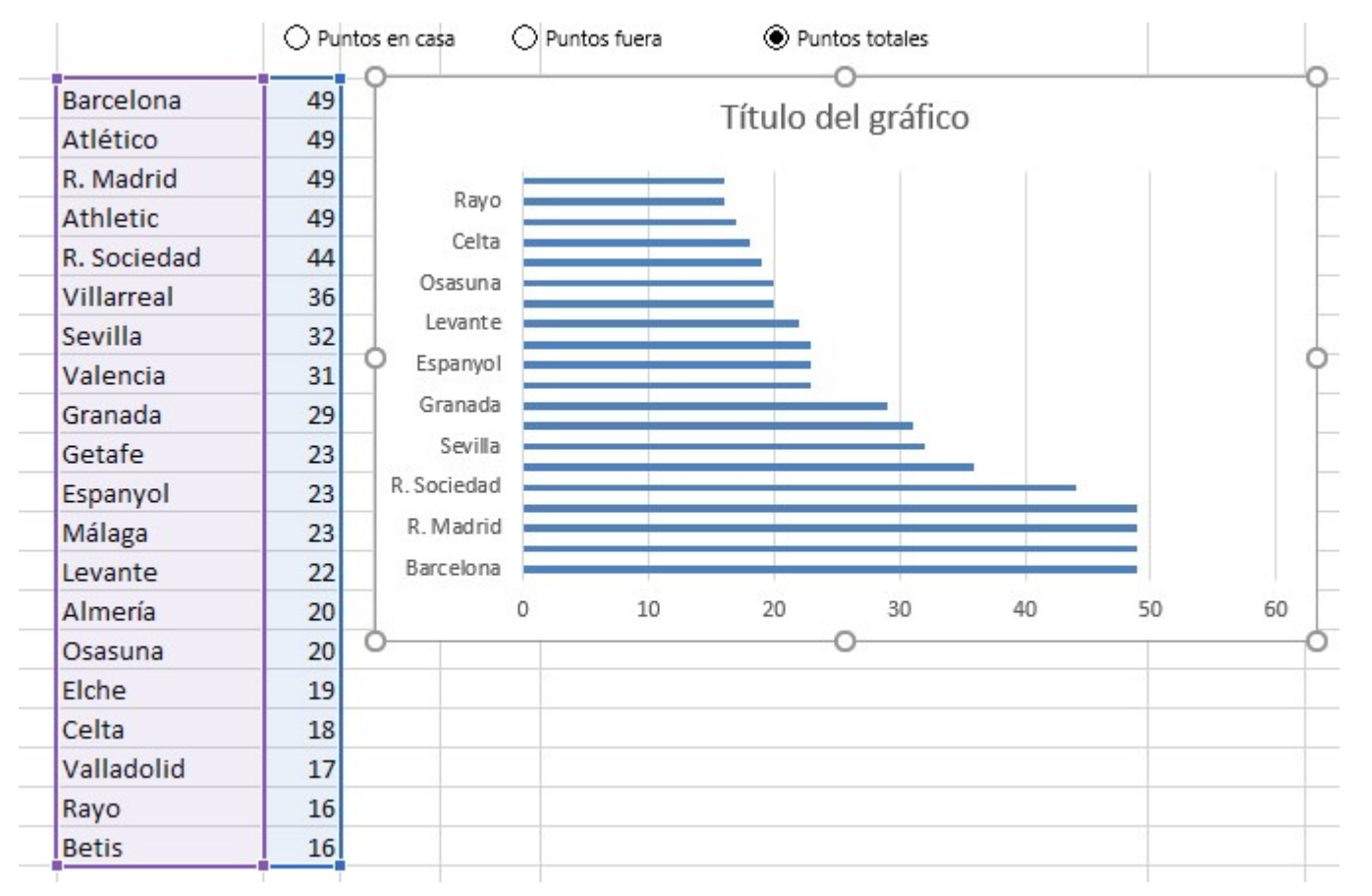

Podemos poner el grafico encima de los datos, porque, en principio los datos no nos van a ser falta.

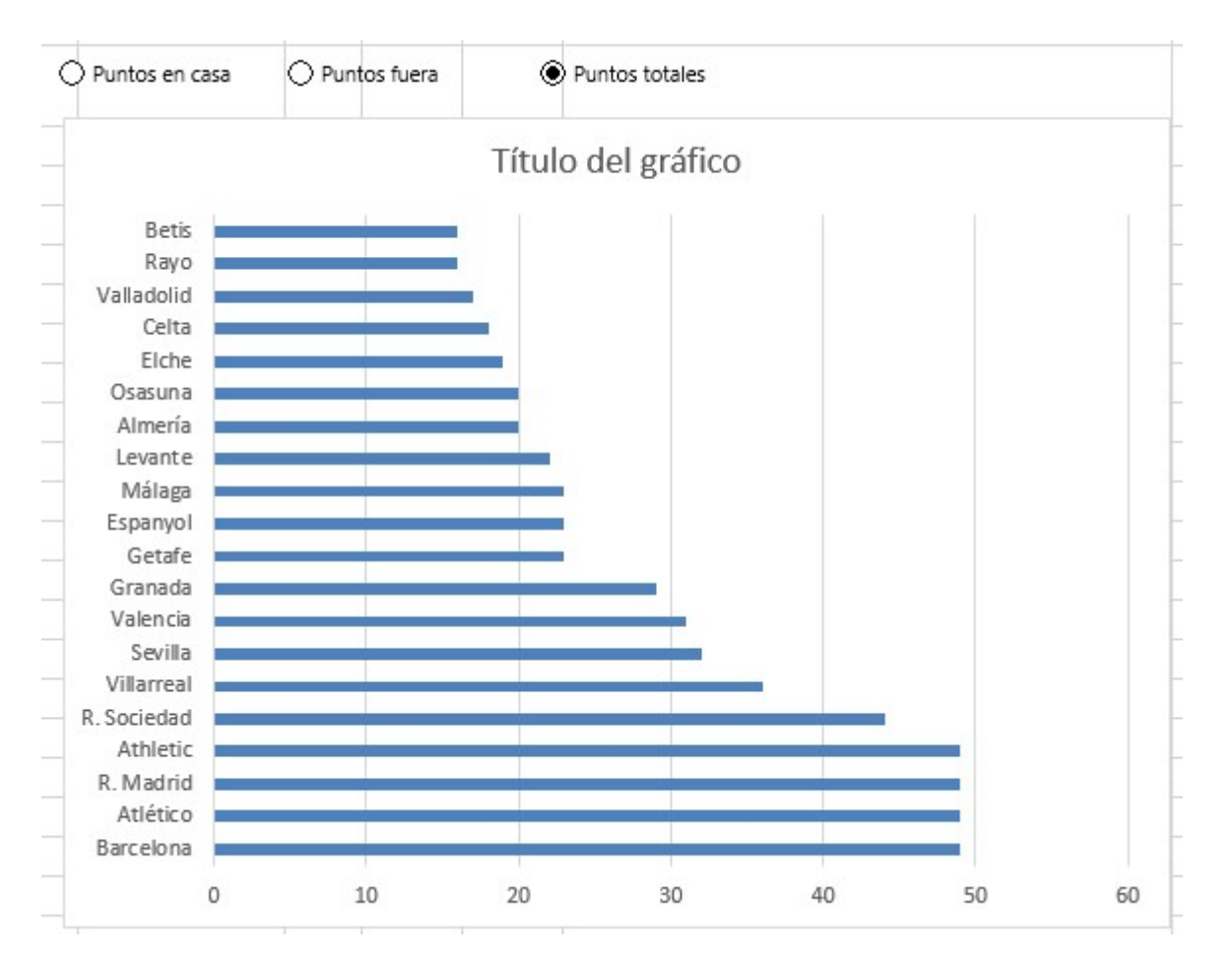

Llegados aquí, lo que tenemos que exigir al gráfico, es que represente a los equipos de futbol en el mismo orden que la tabla original.

Para ello, hacemos clic con el botón alternativo del raton, en cualquier de los equipos en el gráfico, y, seleccionamos dar formato al eje.

Vemos que hay una casilla, que puede hacer algo por nosotros.

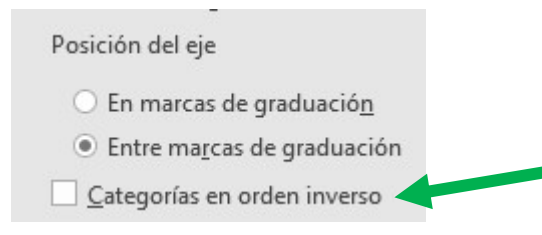

Ahora, aparecen en el orden correcto, el titulo lo podíamos editar, y, poner un nombre más descriptivo, por ejemplo, Primera división.

Podíamos quitar las líneas de división de la cuadricula, y, el borde del gráfico.

A M13, como no nos hace falta, podemos asignarle un color blanco.

Miguel Ángel Franco García Página 9 | 10

Miguel Ángel Franco García Página 10 | 10